## 「FAQ ブラウザーのキャッシュを消去する : Safari

## ■ブラウザーの キャッシュ と Cookie を削除する方法

- 1. メニューバー【Safari】 タブの【環境設定】 をクリック
- 2. 【**プライバシー**】タブの【Webサイトデータを管理】をクリック
- 3. 【すべてを削除】をクリック
- 4. 【完了】 をクリック

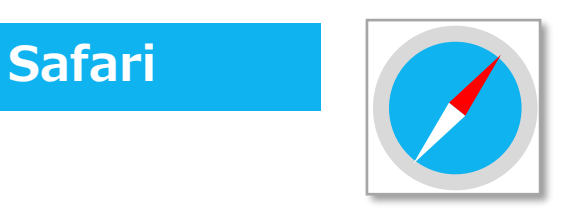

## ※選択することにより、対象の Web サイトの Cookie のみを削除することも可能です。

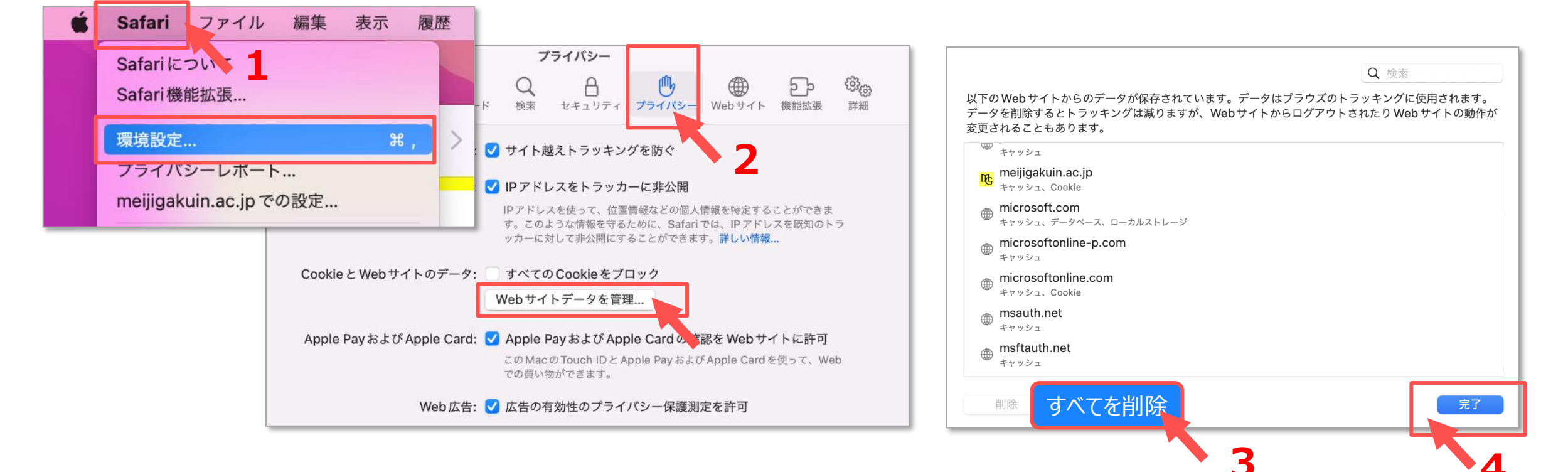

Copyright ©2022 Meiji Gakuin University All Rights Reserved.